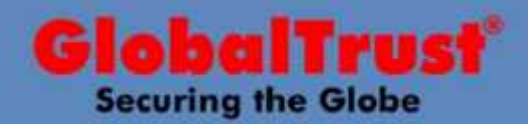

# **User Guide**

## Guida per l'importazione di un certificato code sign

## IMPORTARE da Internet Explorer 5.x e successivi

Lanciare Internet Explorer, Per IE5.x, cliccare su Strumenti nella Tool bar di Internet Explorer, e seleziona Opzioni Internet

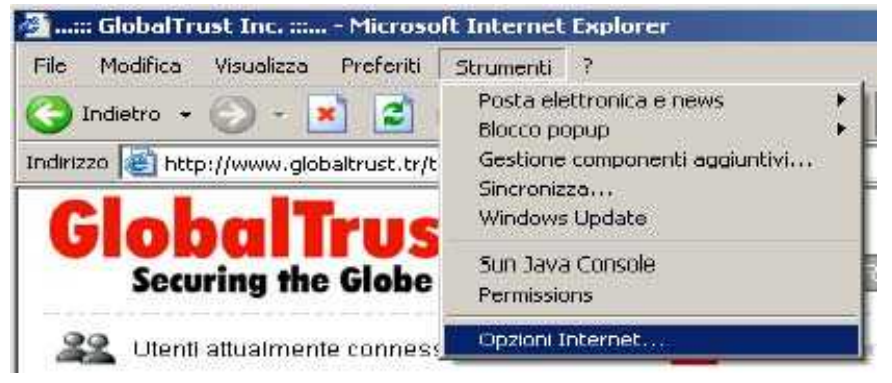

Cliccare "Contenuto"

|                | met                                                                                                    |                                                                                                    |                                                                 |
|----------------|----------------------------------------------------------------------------------------------------|----------------------------------------------------------------------------------------------------|-----------------------------------------------------------------|
| Corv<br>Genera | nessioni  <br>le   Protezi                                                                                                 | Programmi  <br>one   Privacy                                                                          | Avanzate<br>Contenuto                                           |
| Pagina i       | niziale<br>È possibile sceglier<br>iniziale<br>Indirizzo: Ntp:                                                             | e la pagna da utilizzare<br>(//www.google.it/                                                         | come pagina                                                     |
| l              | Pagina corrente                                                                                                    | Pagina predefinita                                                                                    | Pagina vuota                                                    |
|                | Le pagine aperte si<br>castella speciale pe<br>Elimina cookie                                                              | u Internet vengono collo<br>r una successiva visual<br>Elimina file                                   | icate in una<br>izzazione rapida.<br>Impostazioni               |
| Cronolog       | gia<br>La cartella Cronoloj<br>visitate e consente<br>recente.<br>Indicare per quanti<br>verranno conserval<br>Cronologia. | gia contiene i collegame<br>un rapido accesso alle<br>giorni le pagine 20 ±<br>te nella cartella 20 ± | nti alle pagine<br>pagine aperte di<br>]<br>Cancella Cronologia |
|                |                                                                                                    |                                                                                                    |                                                                 |

#### Importare certificato code sign Ver. 1.2 - 05 Agosto 2011

©2011 GlobalTrust a division of GTI Group Corporation 113 Barksdale Professional Center - Newark, DE 19711-USA | Mod. B002 Italy Contacts: Phone +39 0761 402802 +39 338 6119843 - Fax +39 0761 403040 | corporate web sites | Email: info@globaltrust.it <u>http://www.globaltrust.it</u>

#### Cliccare "Certificati" (n.b. in inglese Personal)

|                                   | -                                                                    |                                 | _                        |                            |
|-----------------------------------|----------------------------------------------------------------------|---------------------------------|--------------------------|----------------------------|
| Connession                        | ni                                                                   | Programm                        | i                        | Avanzate                   |
| Generale                          | Protezion                                                            | e                               | Privacy                  | Contenu                    |
| Contenuto veri<br>Consi<br>corris | ficato<br>ente di poter visi<br>ponda ai criteri d                   | ualizzare sol<br>li classificaz | o pagine i<br>ione selez | i cui contenuto<br>ionati. |
|                                   |                                                                      | Atti                            | va:.\\                   | Impostazioni:              |
| Car<br>Informazioni pe            | ncella stato SSL<br>ersonali<br>letamento autor<br>sizza i dati imme |                                 | Complet                  | Autori                     |
| prece<br>comis                    | idenza e suggen<br>pondenze.                                         | oce                             |                          |                            |

### Selezionare importa

| Rilasciato a              | Emesso da         | Data di s  | Nome                |
|---------------------------|-------------------|------------|---------------------|
| ☐certrep@globatrust.it    | Digital ID CA     | 23/09/2005 | <nessuna></nessuna> |
| mfilipponi@entrust.it     | Digital ID CA     | 25/10/2005 | «Nessuna»           |
| mfilipponi@globaltr       | Digital ID CA     | 09/06/2006 | <nessuna></nessuna> |
| mfilpponi@globaltr        | Digital ID CA     | 24/05/2005 | «Nessuna»           |
| Mcaela Filipponi          | Micaela Filipponi | 02/09/2010 | «Nessuna»           |
|                           |                   |            |                     |
| porta) Esporta            | Ranapon ]         |            | Avanz               |
| spi richiesti certificato |                   |            |                     |

#### 3

Importare certificato code sign Ver. 1.2 – 05 Agosto 2011 ©2011 GlobalTrust a division of GTI Group Corporation 113 Barksdale Professional Center - Newark, DE 19711-USA | Mod. B002 Italy Contacts: Phone +39 0761 402802 +39 338 6119843 - Fax +39 0761 403040 | corporate web sites | Email: info@globaltrust.it http://www.globaltrust.it

Digitare il percorso del file pfx attraverso il tasto "Sfoglia" oppure digitare il percorso

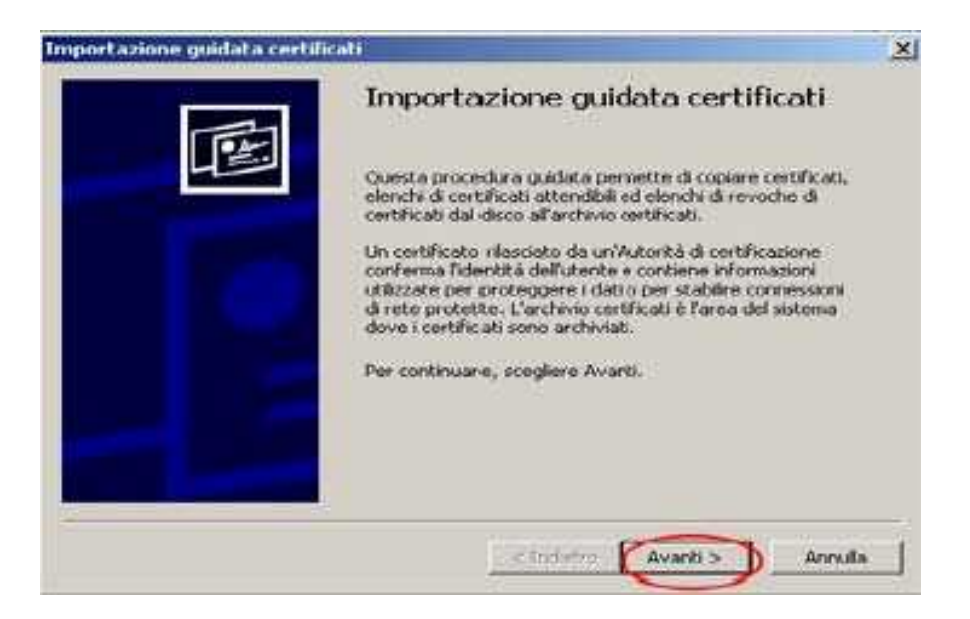

Digitare il percorso del file pfx attraverso il tasto "Sfoglia" oppure digitare il percorso

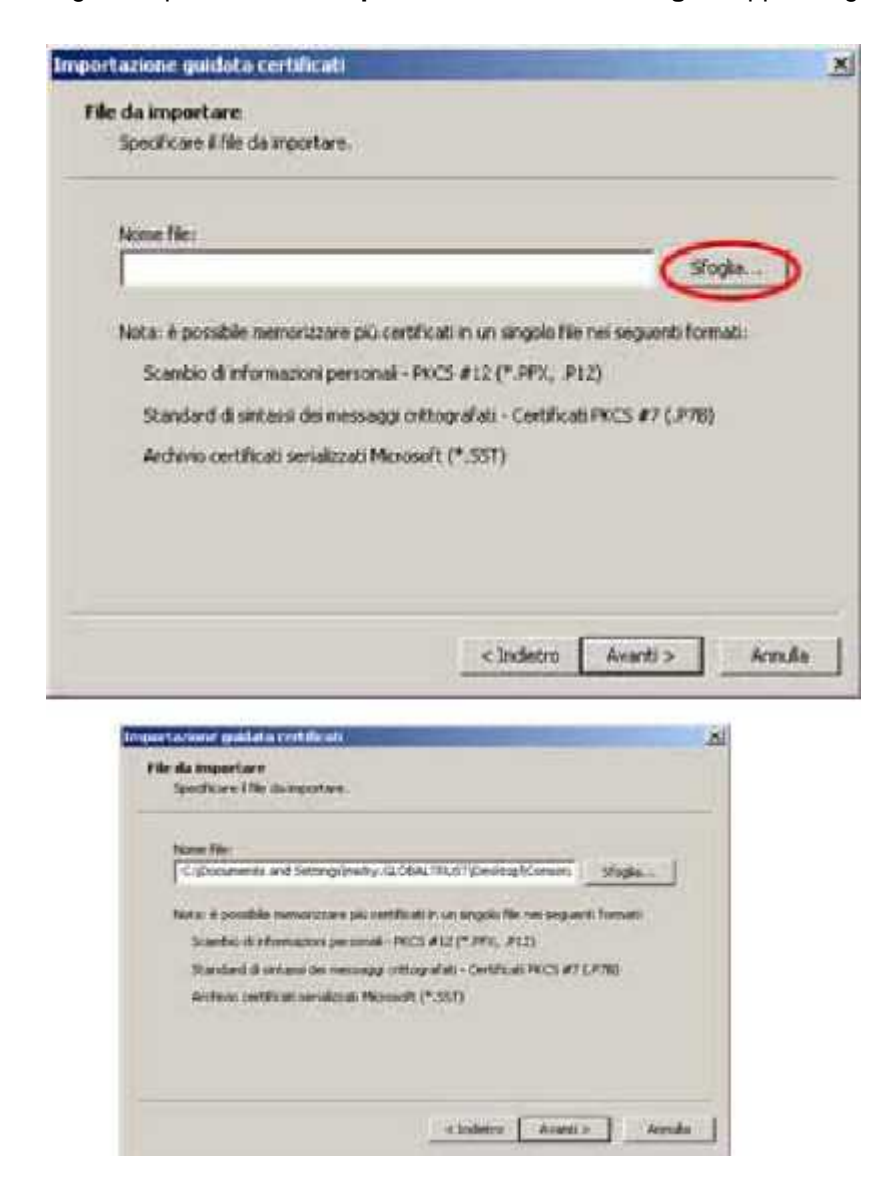

#### Importare certificato code sign Ver. 1.2 – 05 Agosto 2011

©2011 GlobalTrust a division of GTI Group Corporation 113 Barksdale Professional Center - Newark, DE 19711-USA | Mod. B002 Italy Contacts: Phone +39 0761 402802 +39 338 6119843 - Fax +39 0761 403040 | corporate web sites | Email: info@globaltrust.it <u>http://www.globaltrust.it</u> Viene richiesta la password di protezione della chiave privata Attraverso l'opzione "Abilita protezione avanzata chiave privata..." (opzionale) il sistema avvertirà l'utente

tutte le volte che un'applicazione accederà alla chiave private

N.B. Mettere la spunta all'interno dell'opzione "Contrassegna questa chiave come esportabile..." Altrimenti non sarà possibile fare il backup della chiave privata

| provide the state                         |                                                                                                    |
|-------------------------------------------|----------------------------------------------------------------------------------------------------|
| Password                                  |                                                                                                    |
| Per motivi di sicurezza, la d             | have privata è stata protetta da password.                                                                         |
| Digitare la password della c              | hiave privata.                                                                                                    |
| Password:                                 |                                                                                                    |
|                                           |                                                                                                    |
| - Alter autorias a                        | and the second second second second                                                                                |
| Advisati opri volta ri                    | vanzava chiave privaca. Activando questa opzone si verra<br>he si utilizzerà la chiave privaca da un'applicazione. |
| accurate ogto roma a                      |                                                                                                    |
| ~                                         |                                                                                                    |
| Contrassegna quest<br>eseguire I backup o | ta chiave come esportable. Questa opzione consente d<br>di trasportare le chiavi in un secondo momento.            |
| Contrassegna quest<br>eseguire I backup o | ta chiave come esportable. Questa opzione consente d<br>di trasportare le chiavi in un secondo momento.            |
| Contrassegna quest<br>eseguire I backup o | ta chiave come esportable. Questa opzione consente d<br>di trasportare le chiavi in un secondo momento.            |

Importare certificato code sign Ver. 1.2 – 05 Agosto 2011 ©2011 GlobalTrust a division of GTI Group Corporation 113 Barksdale Professional Center - Newark, DE 19711-USA | Mod. B002 Italy Contacts: Phone +39 0761 402802 +39 338 6119843 - Fax +39 0761 403040 | corporate web sites | Email: info@globaltrust.it http://www.globaltrust.it

5

#### Cliccare "Avanti"

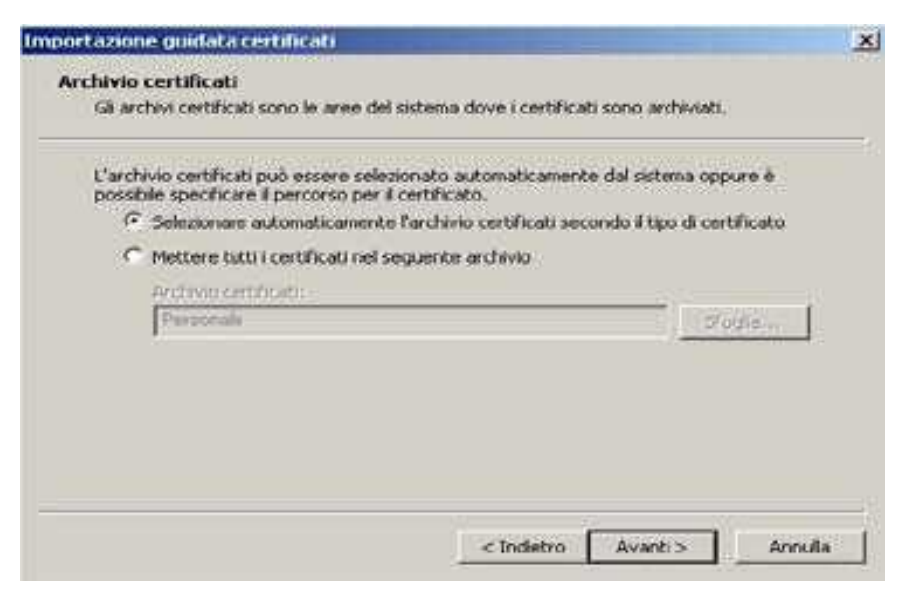

#### Cliccare "Fine"

| Completamento de<br>guidata certificati<br>Importazione guidata certificati             | ell'Importazione                                           |
|-----------------------------------------------------------------------------------------|------------------------------------------------------------|
| Impostazioni selezionate:<br>Archivio certificati selezionato<br>Contenuto<br>Nome file | Automaticamente determi<br>PFX<br>C:\Documents and Settin( |
|                                                                                         | ×                                                          |
| <br>< Indietra                                                                          | Fine Annulla                                               |

Se l'importazione è andata a buon fine comparirà un messaggio di "Esportazione avvenuta con successo"

8